## **Clark Atlanta University**

# Banner Experience – Faculty & Staff Guide

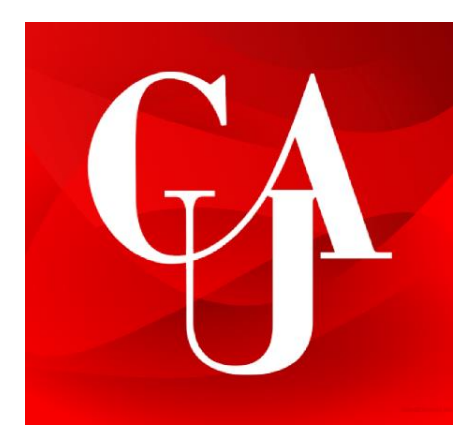

#### Contents

| Contents                                     | 1  |
|----------------------------------------------|----|
| Welcome to Banner Experience at CAU          | 2  |
| How to Access Experience via cau.edu         | 3  |
| How to access Experience via My CAU          | 4  |
| Introduction to Experience                   | 2  |
| Navigation Help                              | 6  |
| Discover More Cards                          | 7  |
| Request Announcements                        | 8  |
| Banner Search Card Instructions              | 8  |
| SSB Card Instructions                        | 9  |
| How to Access and Complete Assigned Task     | 10 |
| How to Access and Complete Emergency Contact | 11 |
| Faculty Grade Entry                          | 13 |
| Faculty Self-Service                         | 15 |
| Troubleshooting                              | 17 |
| How to Clear Your Browser Cache              | 17 |
| List of all role-based cards                 |    |

### Welcome to Banner Experience at CAU

These instructions will show you how to access Experience, request school-specific cards for your respective areas and submit suggestions for the Experience dashboard.

To make requests for your school or to provide feedback on the dashboard, please send an email to <u>bannerapps@cau.edu</u> with the subject line #Experience. In your request, kindly include the following details:

- School Name
- Requested Card(s)/Landing Page Description (Include any specific data points or functionalities you would like to see). Be sure to include links, logos/photos, etc. and be as detailed as possible.
- Purpose/Use Case for the requested card(s)

Your input is valuable in ensuring that the Experience dashboard meets the needs of each academic school. Please feel free to submit a <u>Bannerapps@cau.edu</u> request with the subject line #Experience with any questions or clarifications.

IMPORTANT NOTE: To set up your cau.edu email account for the first time, you must log into MyCAU before logging into Experience.

### How to access Experience via My CAU

Login to My CAU at the bottom of CAU's website.

|                                                          | Our Campus                | Academics                   | Happening at CAU                 |
|----------------------------------------------------------|---------------------------|-----------------------------|----------------------------------|
| <b>A</b>                                                 | Financial Aid             | Admissions                  | → Know Before You Go – Morehouse |
|                                                          | Dining Services           | Campus Tour                 |                                  |
| Clark Atlanta University                                 | Housing                   | University Life             | Jan. 22                          |
| 223 James P. Brawley Dr., S.W.<br>Atlanta. Georaia 30314 | Administration/Office     | Foculty and Staff Directory | CALL Campus to Operate Remotely. |
| (404) 880-8000                                           | Human Resources           | MyCAU                       | Jan. 21                          |
| Media Inquiries                                          | Donate Now                | My Password Portal          |                                  |
|                                                          | Institutional Advancement | University Registrar        |                                  |
|                                                          | Panther Portal            |                             |                                  |
|                                                          | Title IX                  |                             |                                  |
|                                                          |                           |                             |                                  |

Once inside, click on the CAU Ellucian Experience Test App. The icon may appear in the "Apps" tab.

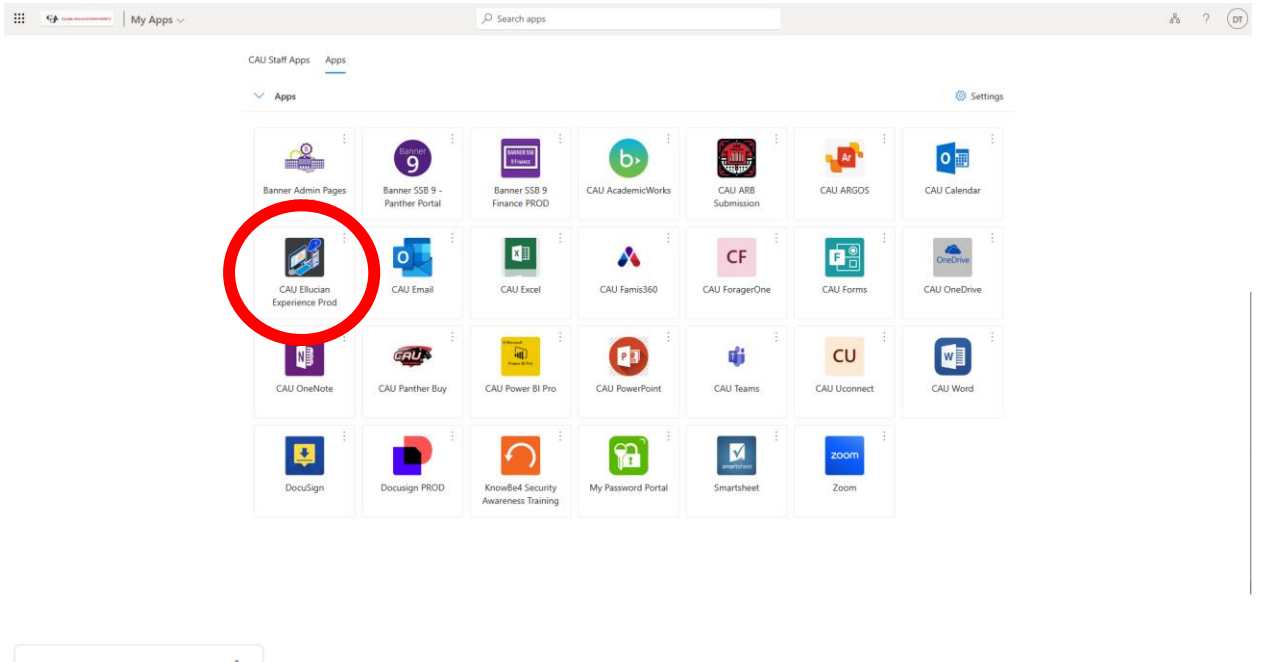

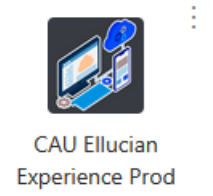

### How to Access Experience via cau.edu

The Panther Portal links at the top an bottom bars of the CAU website now bring you to Banner Experience.

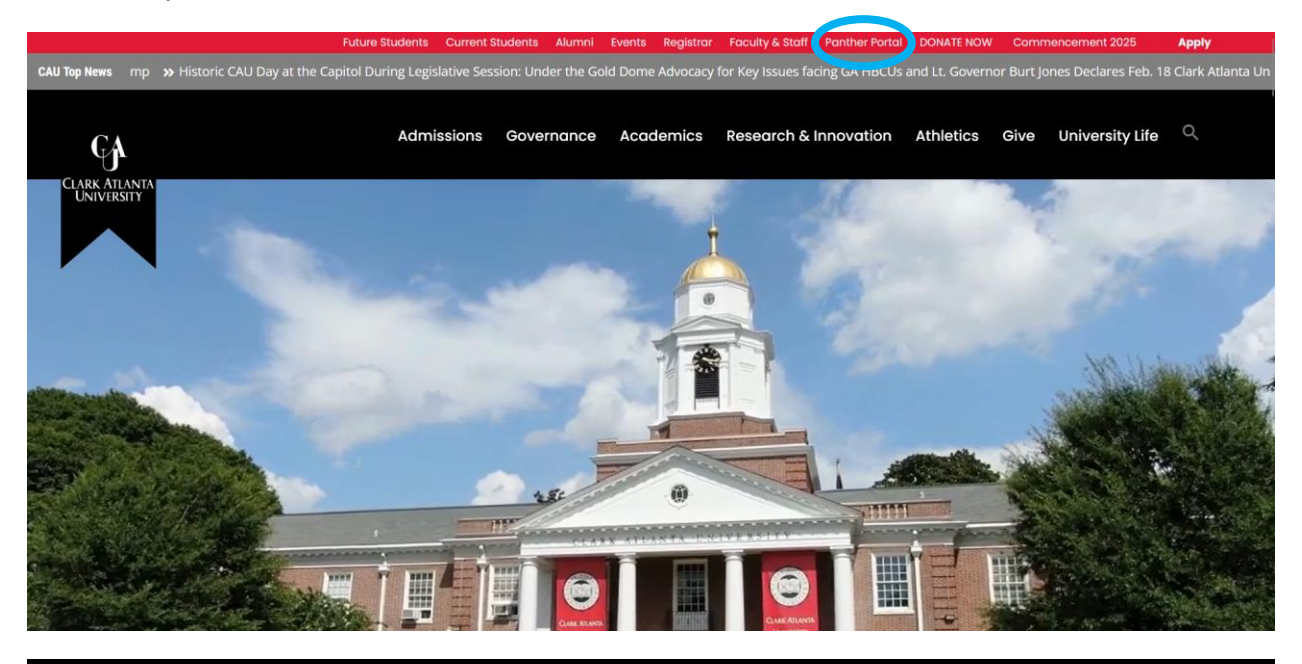

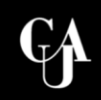

Clark Atlanta University 223 James P. Brawley Dr., S.W. Atlanta, Georgia 30314 (404) 880-8000 Media Inquiries

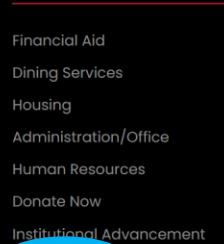

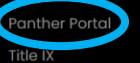

Our Campus

Academics

Admission

University Life

Ferendler and Ch

MyCAU

My Password Porte

University Registrar

#### Happening at CAU

 Clark Atlanta University Celebrates \$100,000 Commitment from Board Trustee John Hope Bryant to Empower Future Leaders

→ Strengthening ties for a brighter future! President George T. French Jr meets with Governor Brian Kemp

 Historic CAU Day at the Capitol During Legislative Session: Under the Gold Dome Advocacy for Key Issues facing GA HBCUs and Lt. Governor Burt Jones Declares Feb. 18 Clark Atlanta University Day

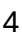

#### Introduction to Experience

3 informational pages will appear. Please read and click next on all three.

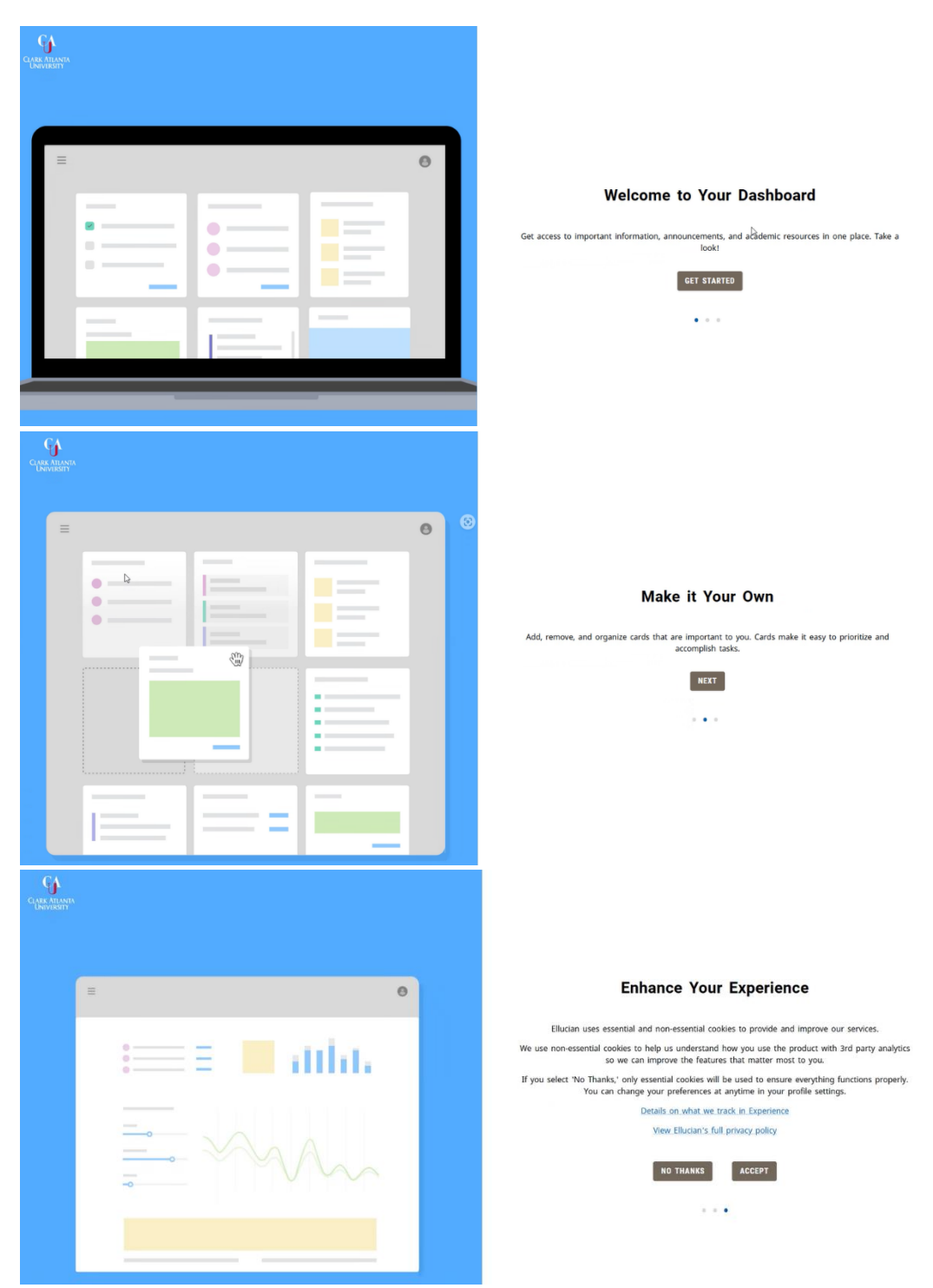

### Navigation Help

Once complete, you will reach the Banner Experience home page:

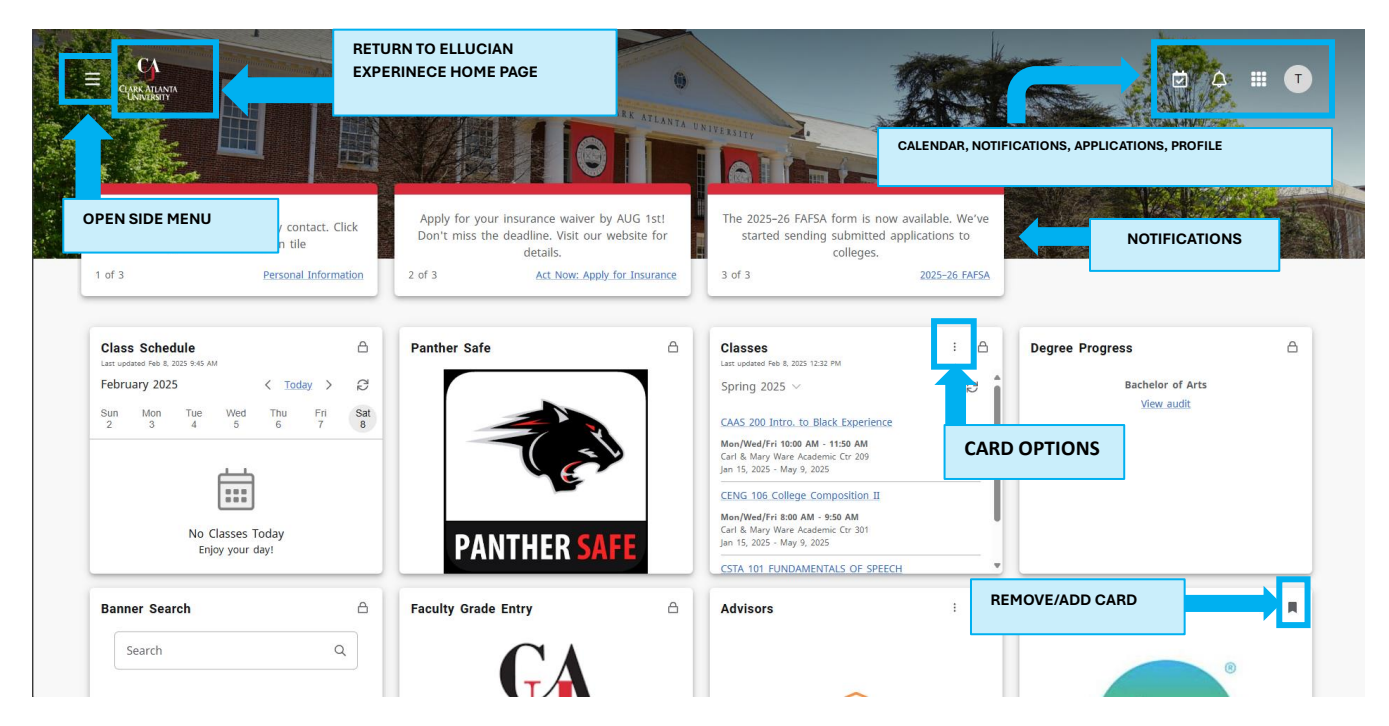

Click the Menu icon to access the side menu to see your card categories:

|          |                  | ×      |
|----------|------------------|--------|
| 贷        | Home             |        |
| Q        | Discover         |        |
| ≘        | Academics        |        |
| 偷        | Administration   |        |
| ŝ.       | Athletics        | $\sim$ |
| Ţ        | Community        |        |
| ŝ        | Employee         |        |
| nî)      | Faculty/Advising |        |
| \$       | Financial Aid    |        |
| 健        | Health services  |        |
|          | My Account       |        |
| <b>.</b> | Reporting        |        |
| Ē        | Work             |        |

| Deposit To An<br>Existing Account | ENROLLED_NOTIFICATION 03/10/2025                                                                                                    | SERVICES        | PANTHER FII                                     |
|-----------------------------------|----------------------------------------------------------------------------------------------------|-----------------|-------------------------------------------------|
| General Self-Service :            | Jazz WCLK Radio :<br>JAZZZWCLK<br>919                                                                                                    | Campus Store    | My Links : M<br>CAU My Apps :<br>G Google.com : |
| Dining on Campus                  | Campus Maps  Clark Atlanta University Clark Atlanta University Clark Atlanta Clark Atlanta Clark Atlanta Clark University Clark Atlanta Clark Atlanta Clark University Clark Atlanta Clark Atlanta Clark Atlanta Clark Atlanta Clark University Clark Atlanta Clark Atlanta Clark Atlanta Clark University Clark Atlanta Clark Atlanta Clark University Clark Atlanta Clark University Clark University Clark Atlanta Clark University Clark University Clark University Clark University Clark University Clark University Clark University Clark University Clark University Clark University Clark University Cla | Q DISCOVER MORE | ADD NEW LINK                                    |
|                                   | Woodi Cafe Q                                                                                                    |                 |                                                 |

Scroll down to access all cards by clicking "Discover More":

#### **Discover More Cards**

From the Discover More screen, you can search for new cards and add/remove them from your home screen.

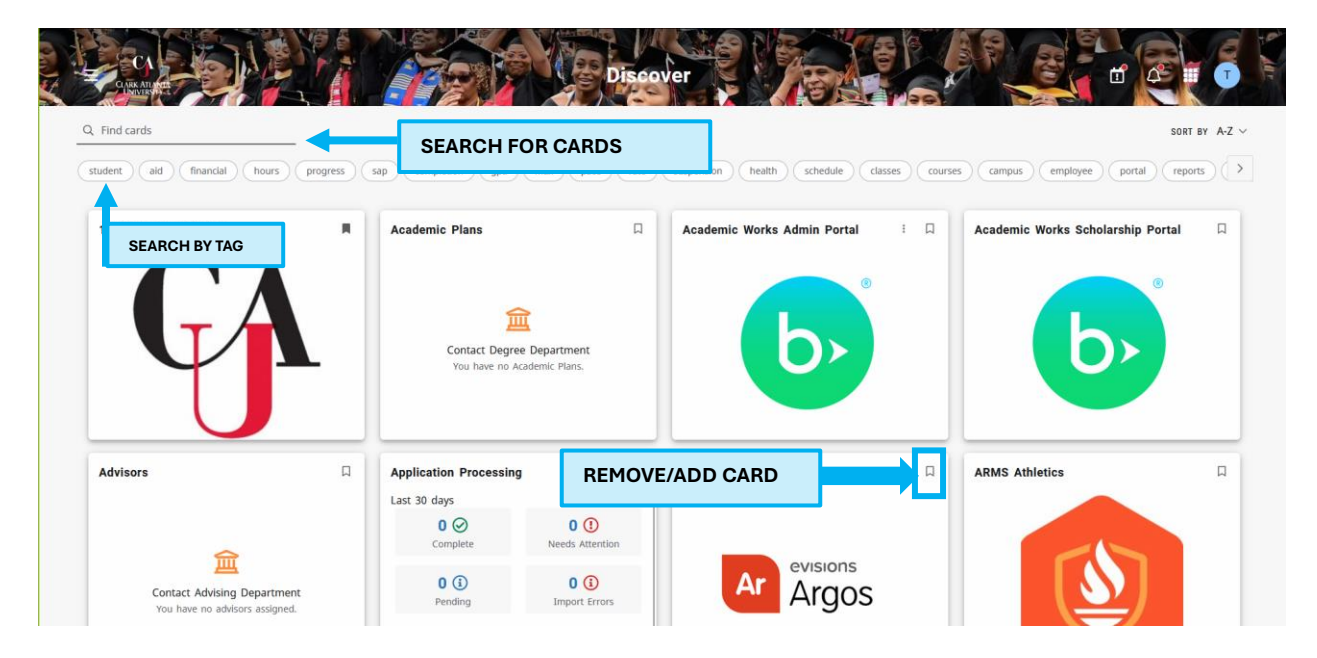

#### **Request Announcements**

To request an announcement added to the top of Experience, email <u>bannerapps@cau.edu</u>.

#### **Banner Search Card Instructions**

This is the new front page of Banner Application Navigator. To access all your regular pages, type it in the search box and click the suggestion that comes up:

| anner Search                                                                   | ۵      | Banner Search                             |               |
|--------------------------------------------------------------------------------|--------|-------------------------------------------|---------------|
| Search                                                                         | Q      | SPAIDEN                                   | ×             |
| Q                                                                              |        | All Results<br>General Person Identificat | ion (SPAIDEN) |
| Search for Pages<br>Enter the name or keyword of a Banner page<br>or quickflow | , job, |                                           |               |

Welcome to the new version Banner Application Navigator, which preserves all the same functionality with a new look.

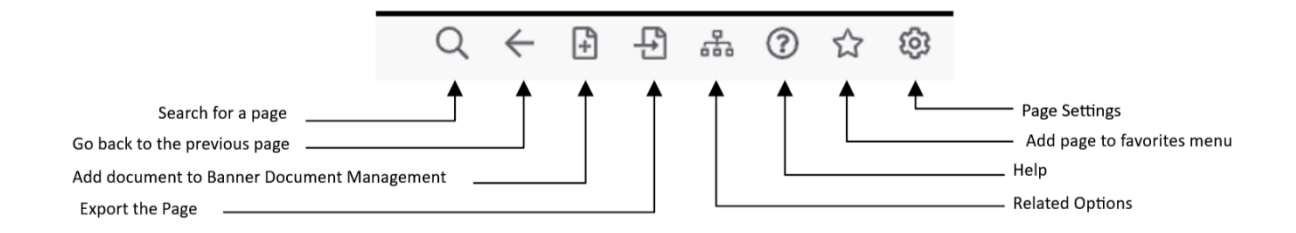

### **SSB** Card Instructions

Depending on your role at CAU, you will have one or more of the following Self-Service Banner cards:

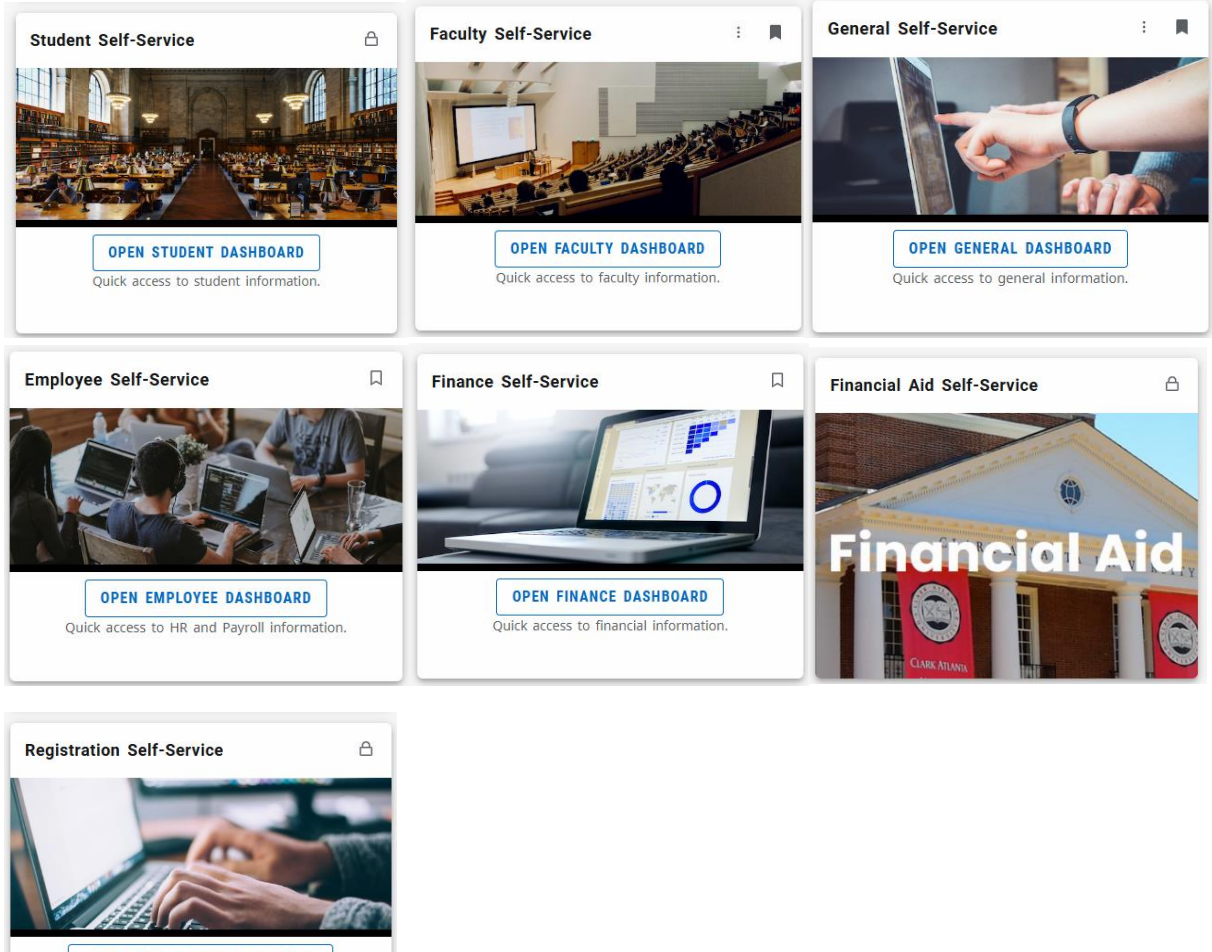

OPEN REGISTRATION DASHBOARD Quick access to registration information.

These cards will bring you to the relevant self-service page of the Panther Portal.

### How to Access and Complete Assigned Task

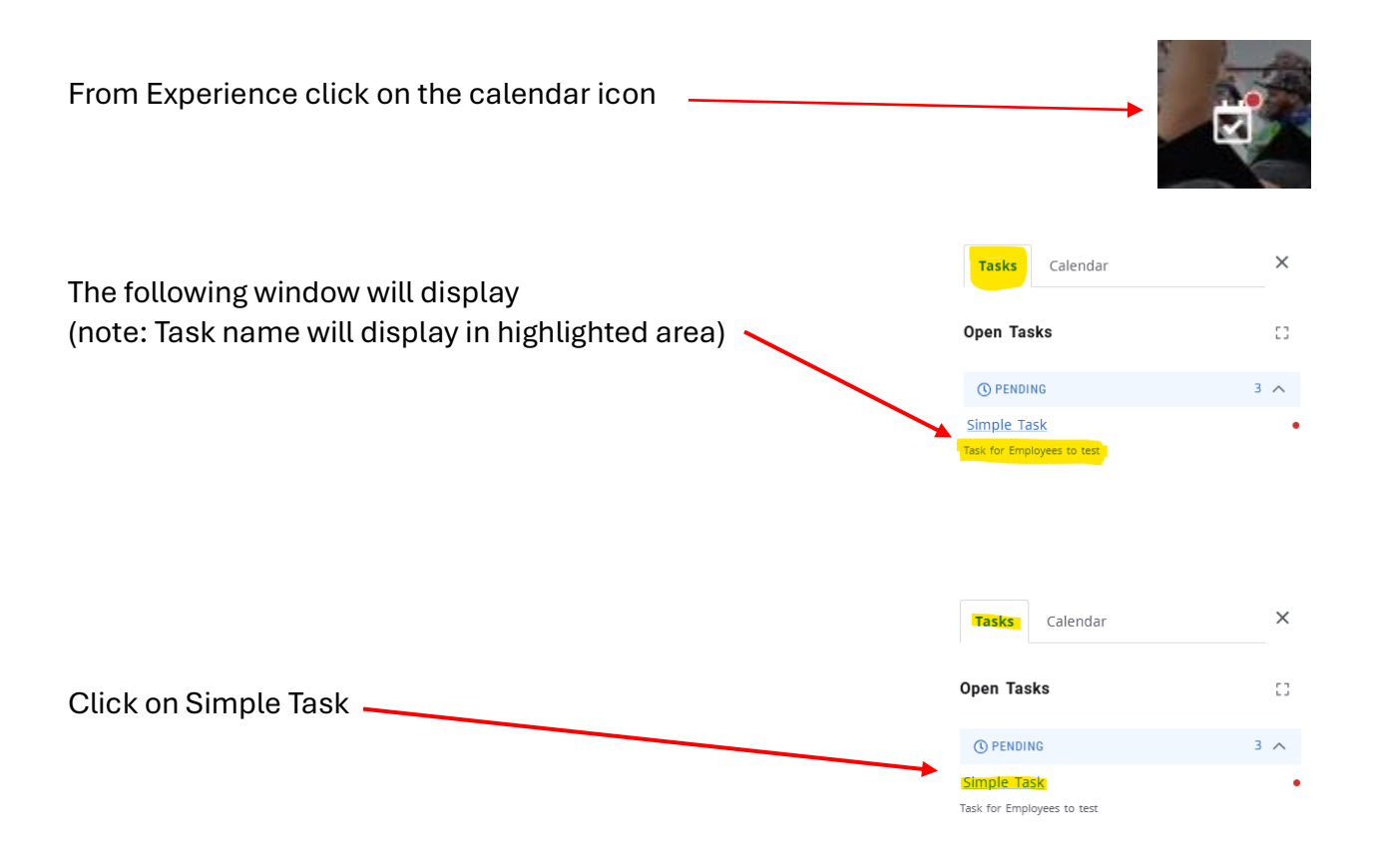

Once the task window opens, please complete the Required Task. Once completed, hit the blue complete button.

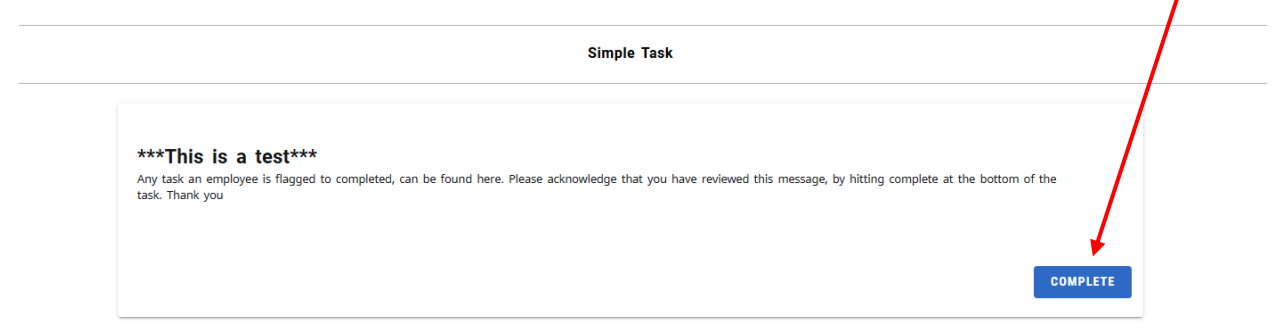

#### How to Access and Complete Emergency Contact

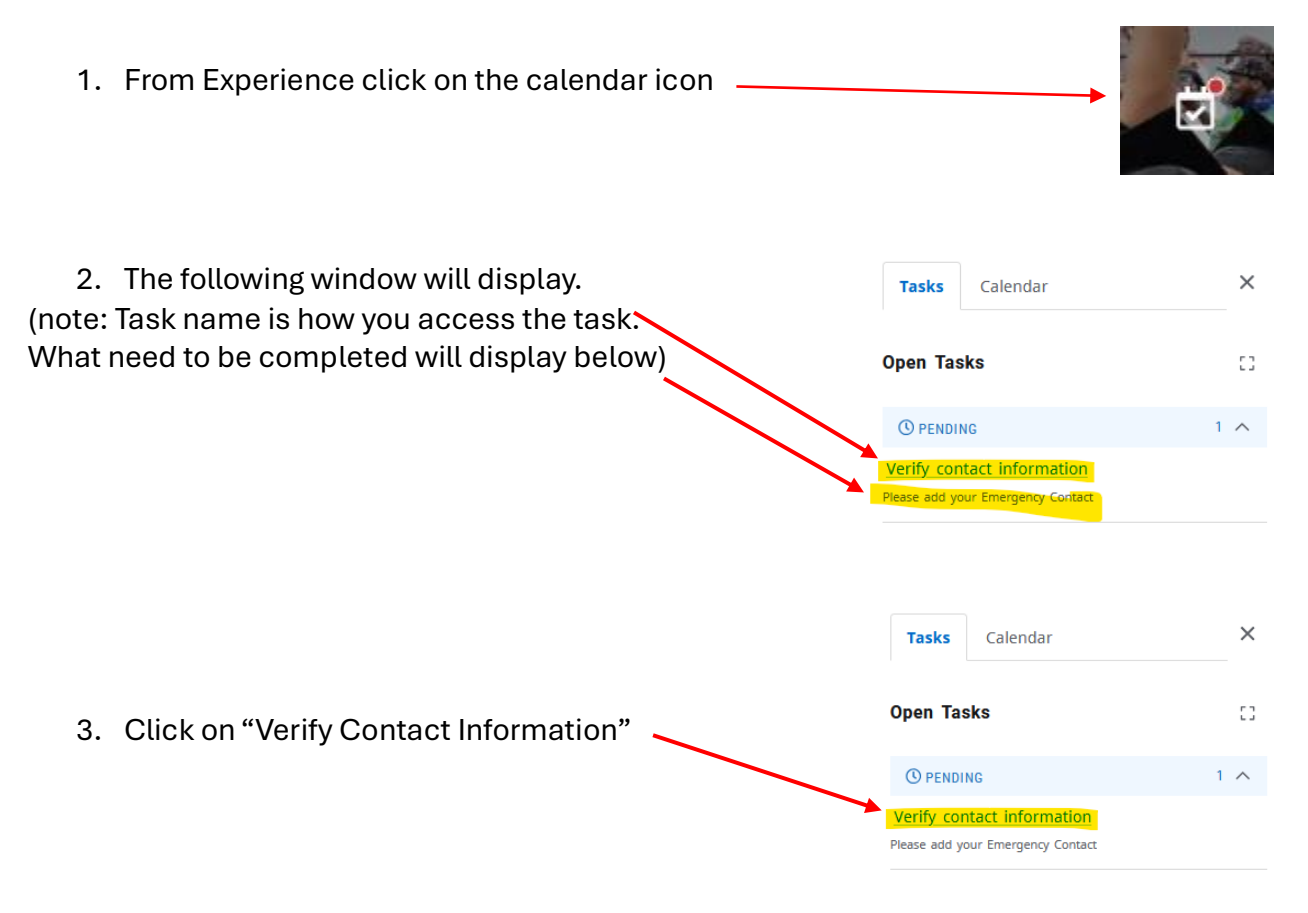

4. Once the task window opens, please hit the (+) symbol to add an emergency contact.

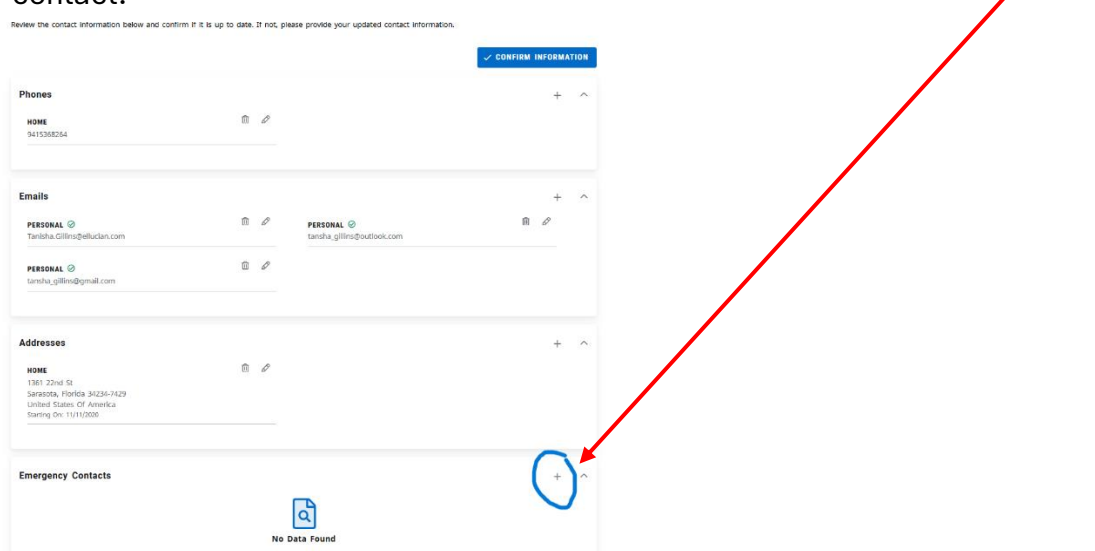

5. The emergency contact window will open. Please complete all fields by strolling down.

| Types * (1/1)<br>emergency | ~ |   |  |
|----------------------------|---|---|--|
| First Name                 |   |   |  |
| Middle Name                |   |   |  |
| Last Name                  |   |   |  |
| Relationship<br>None       | ~ |   |  |
| Country * 🗸 Number *       |   |   |  |
| Email Address              |   |   |  |
| Country                    | Q |   |  |
| Address Line 1             |   | • |  |
| Address Line 2             |   |   |  |
| Address Line 3             |   |   |  |
| Address Line 4             |   |   |  |

\*\* Note: The last field is the priority. Please prioritize the order you would like your contacts contacted. Ex: If you add a contact for your mom and your dad, please place a (1) in the priority field for who you would like to be contacted first. Place a (2) in the priority field for the second contact you add. \*\*

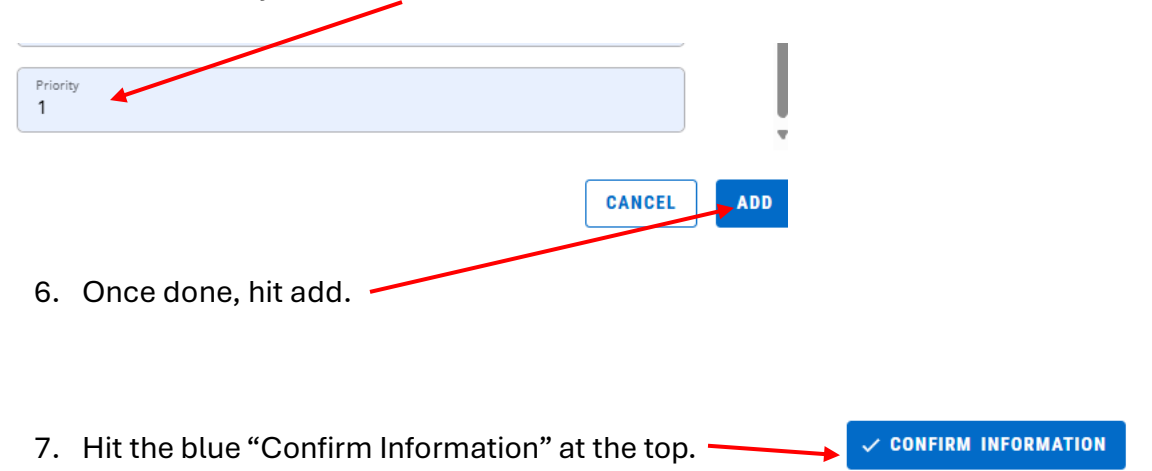

#### **Faculty Grade Entry**

Open the sidebar by clicking the hamburger menu icon:

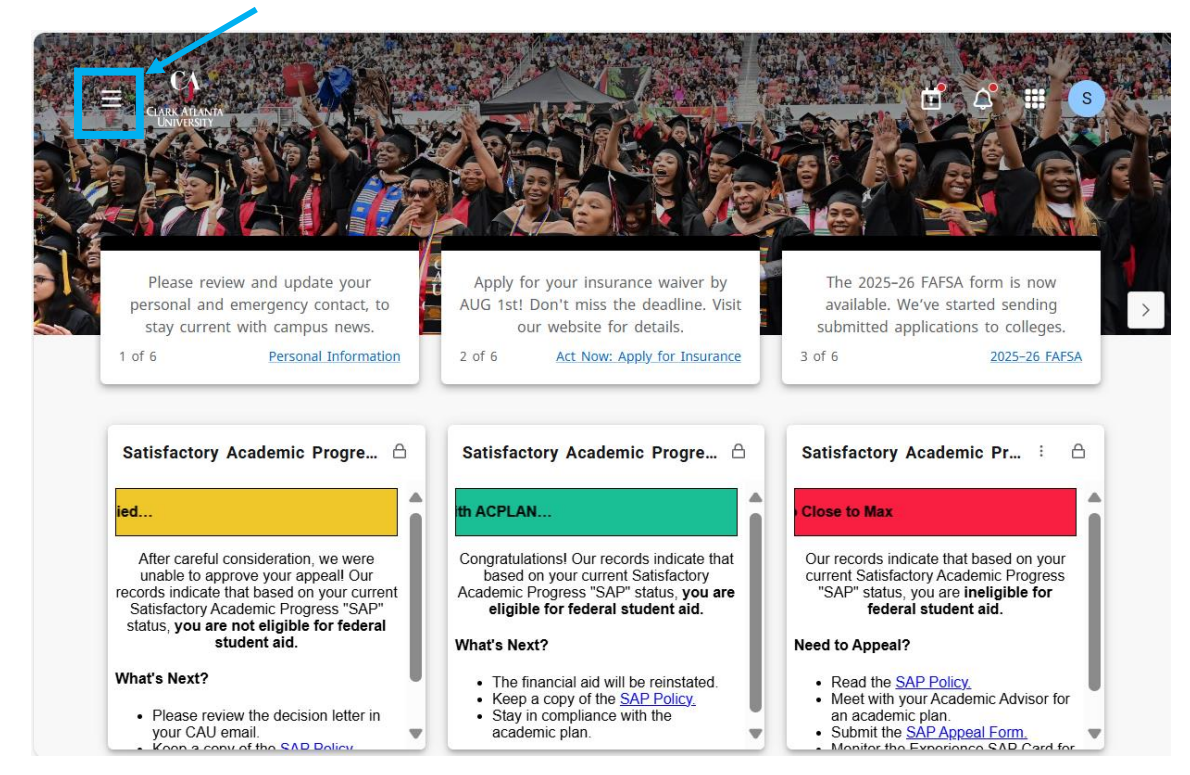

#### Navigate to Faculty/Advising

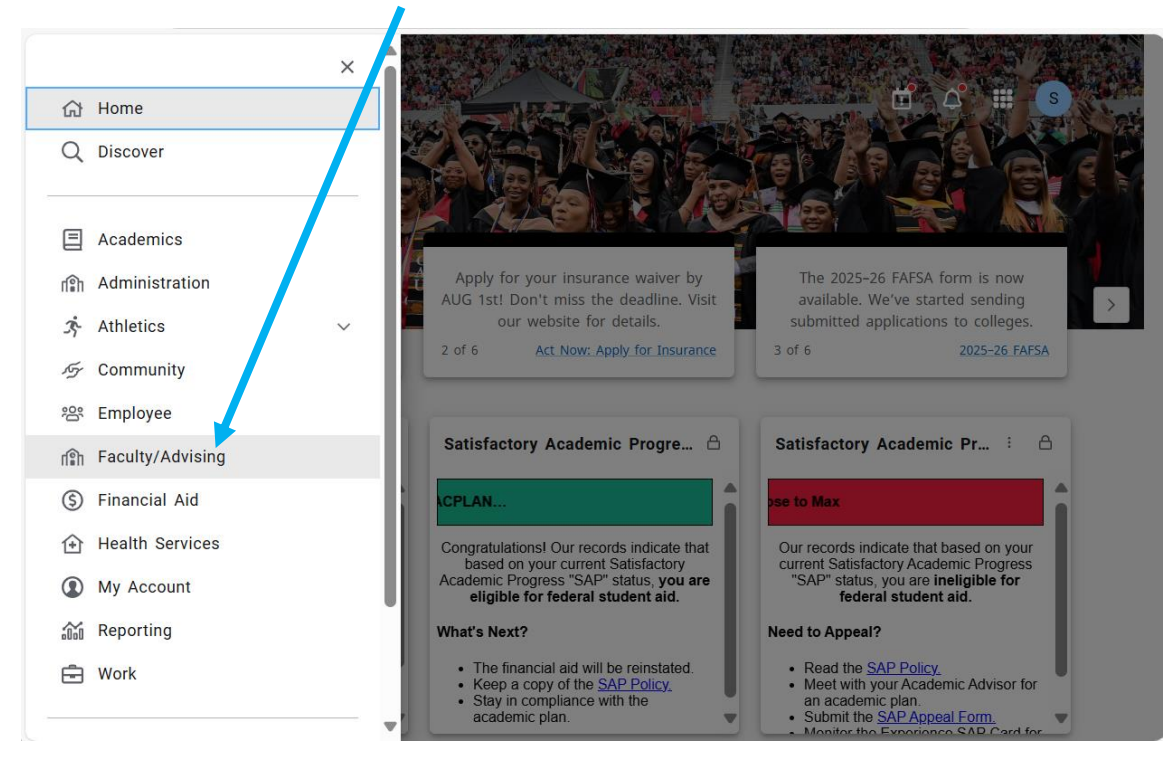

Click the Facutly Grade Entry card.

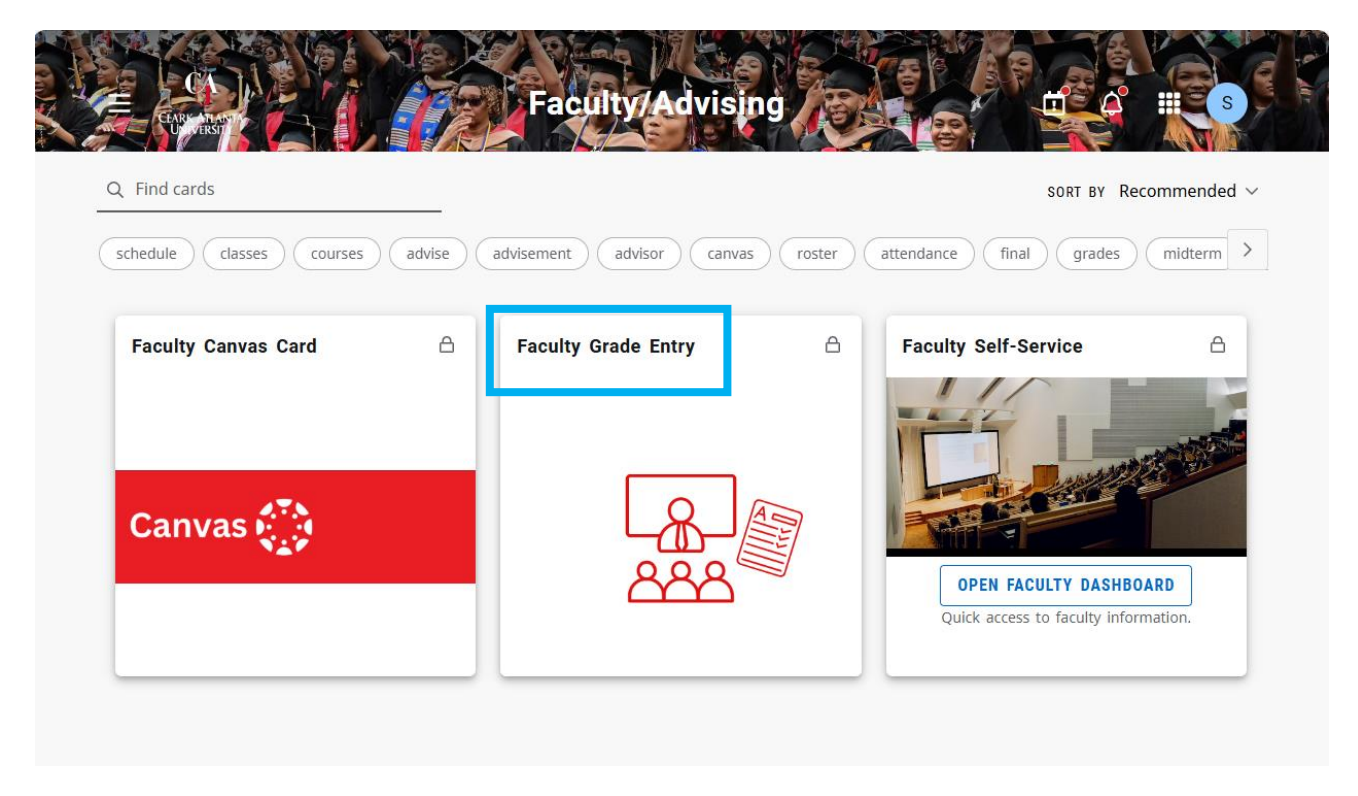

This will bring you to the faculty grade entry page.

|    | ennetern<br>A     |         |                  |   |                                |   |          |   |         |   |                                |    |                     | ٠      | ٩    | Tansha Ten | ika Gillins |
|----|-------------------|---------|------------------|---|--------------------------------|---|----------|---|---------|---|--------------------------------|----|---------------------|--------|------|------------|-------------|
| Fa | iculty Grade En   | ntry 🛛  | Final Grades     |   |                                |   |          |   |         |   |                                |    |                     |        |      |            |             |
|    |                   |         |                  |   |                                |   |          |   |         |   |                                |    |                     |        |      |            |             |
| Fa | culty Grade Entry |         |                  |   |                                |   |          |   |         |   |                                |    |                     |        |      |            |             |
| 1  | Midterm Grades    | Final G | irades Gradebool | k |                                |   |          |   |         |   |                                |    |                     |        |      |            |             |
| 1  | My Courses        |         |                  |   |                                |   |          |   |         |   |                                |    | (iii) Searc         | h      |      | Q          |             |
|    | Grading Status    | ¢       | Rolled           | ¢ | Subject                        | ¢ | Course 0 | > | Section | ¢ | Title \$                       | Te | erm                 |        | ¢    | CRN        | ^           |
|    | Not Started       |         | Not Started      |   | CBUS - Business Administration |   | 208      |   | 04      |   | Principles of Acct II (HONORS) | 20 | 02501 - Spring 2025 |        |      | 28033      |             |
|    | Not Started       |         | Not Started      |   | CBUS - Business Administration |   | 208      |   | 01      |   | Principles of Accounting II    | 20 | 02501 - Spring 2025 |        |      | 29721      |             |
|    | Records Found: 2  |         |                  |   |                                |   |          |   |         |   |                                |    |                     | Page 1 | of 1 | Per Page ( | 10 🗸        |

### Faculty Self-Service

Click the Facutly Self-Service card:

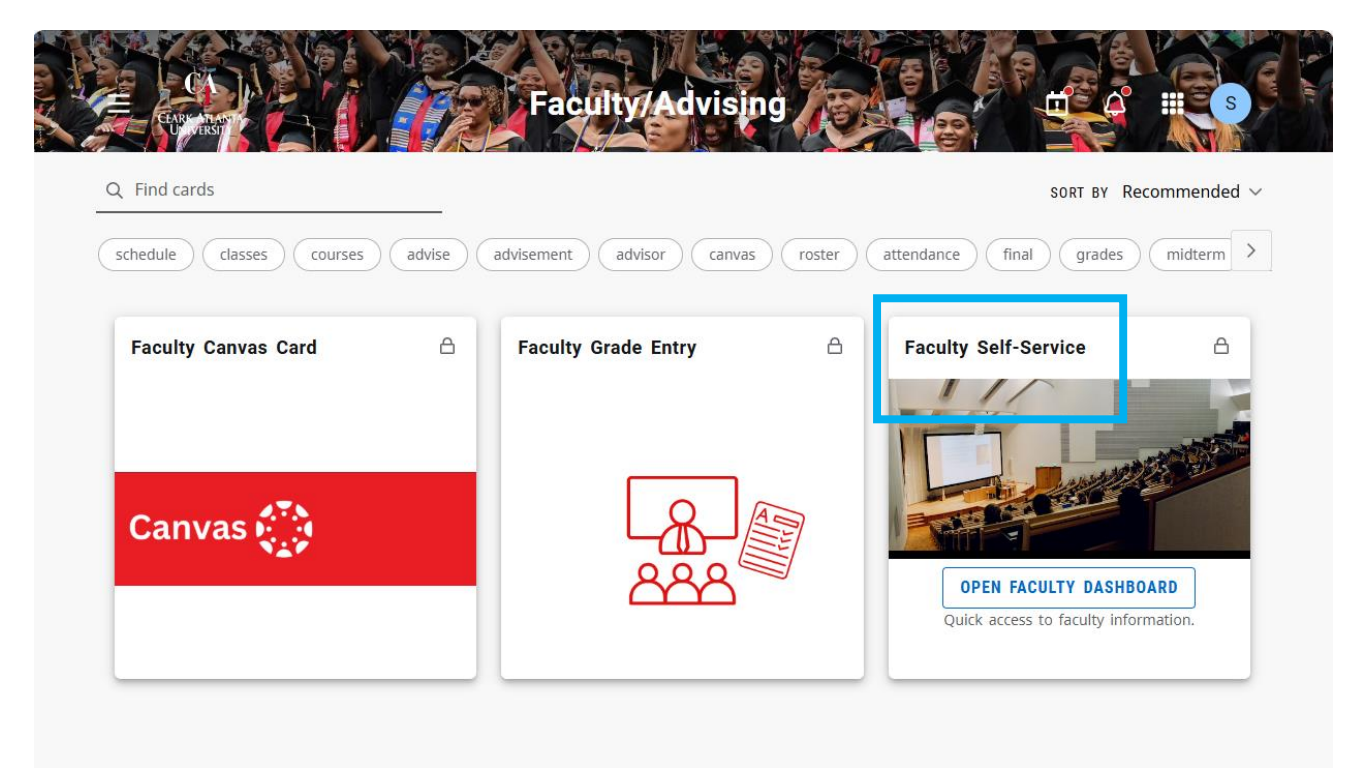

This will open the Faculty Self-Service page. To access grade entry, click on the "Faculty Grade Entry" link:

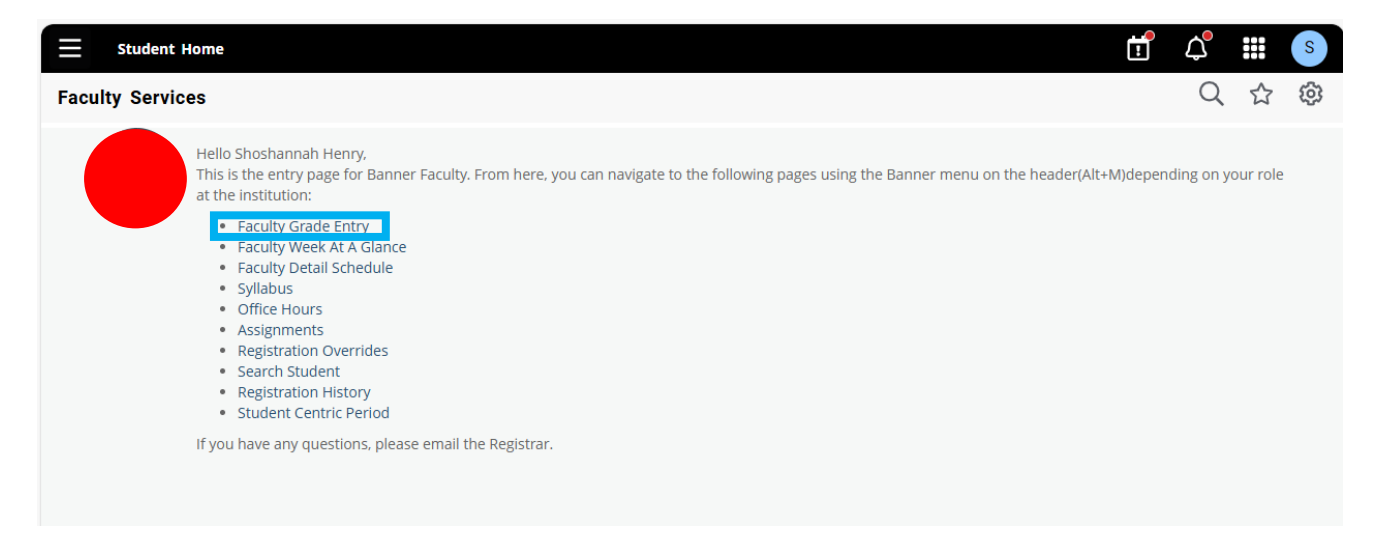

|     | Studen           | t Hom  | e       |             |        |                                |   |        |               |   |                                |                      |        | ₽      | ۵     |          | T  |
|-----|------------------|--------|---------|-------------|--------|--------------------------------|---|--------|---------------|---|--------------------------------|----------------------|--------|--------|-------|----------|----|
| Fac | culty Grad       | le Ent | try     |             |        |                                |   |        |               |   |                                |                      |        |        | Q     | ☆        | ŝ  |
| Fac | ulty Grade       | Entry  | y / Fin | al Grades   |        |                                |   |        |               |   |                                |                      |        |        |       |          |    |
|     | Aidterm Grad     | des    | Final C | Grades Grad | debook |                                |   |        |               |   |                                |                      |        |        |       |          |    |
|     | My Courses       | -      |         |             |        |                                |   |        |               |   |                                |                      | Search |        |       |          |    |
|     | Grading Statu    | IS     | 0       | Rolled      | 0      | Subject                        | ¢ | Course | \$<br>Section | ٥ | Title                          | 0 Term               |        | 0      | CRN   |          | ÷  |
|     | Not Started      |        |         | Not Started |        | CBUS - Business Administration |   | 208    | 04            |   | Principles of Acct II (HONORS) | 202501 - Spring 2025 |        |        | 28033 |          |    |
|     | Not Started      |        |         | Not Started |        | CBUS - Business Administration |   | 208    | 01            |   | Principles of Accounting II    | 202501 - Spring 2025 |        |        | 29721 |          |    |
|     | Records Found: ( | 2      |         |             |        |                                |   |        |               |   |                                |                      | C Page | 1 of 1 |       | Per Page | 10 |
|     |                  |        |         |             |        |                                |   |        |               |   |                                |                      |        |        |       |          |    |
|     |                  |        |         |             |        |                                |   |        |               |   |                                |                      |        |        |       |          |    |

### Troubleshooting

#### How to Clear Your Browser Cache

Clearing your cache can help resolve website display issues or loading problems. Follow the steps below for your browser:

#### Google Chrome (Windows & Mac)

- 1. Click the three dots (:) in the top-right corner.
- 2. Select Settings.
- 3. Click **Privacy and security** on the left.
- 4. Click Clear browsing data.
- 5. In the pop-up:
- 6. Set Time range to All time.
- 7. Check:
  - Browsing history
  - Cookies and other site data
  - Cached images and files
- 8. Click Clear data.
- 9. Close all Chrome windows and reopen Chrome.

#### Microsoft Edge (Windows & Mac)

- 1. Click the three dots (...) in the top-right corner of Edge.
- 2. Select **Delete browsing data** directly from the dropdown menu.
- 3. In the pop-up window:
- 4. Set Time range to All time.
- 5. Check:
  - Browsing history
  - Download history
  - Cookies and other site data
  - Cached images and files
- 6. Click Clear now.
- 7. Close all Microsoft Edge windows and reopen Edge.

#### Safari (Mac only)

1. Click **Safari** in the top menu bar and select **Preferences** (or **Settings** in newer versions).

- 2. Go to the **Privacy** tab.
- 3. Click Manage Website Data...
- 4. Click **Remove All** > Confirm by clicking **Remove Now**.
  - (For a faster method: Click Safari > Clear History, choose all history, and click Clear History.)
- 5. Close and reopen Safari.

#### Mozilla Firefox (Windows & Mac)

- 1. Click the **menu icon (≡)** in the **top-right corner**.
- 2. Select Settings.
- 3. Go to Privacy & Security.
- 4. Under Cookies and Site Data, click Clear Data.
- 5. Check:
  - Cookies and Site Data
  - Cached Web Content
- 6. Click Clear.
- 7. Scroll down to **History** and click **Clear History**.
- 8. Set Time range to clear to Everything.
- 9. Check:
  - Srowsing & download history
- 10. Click **OK**.
- 11. Close all Firefox windows and reopen Firefox.

If you continue to experience issues after clearing your cache, try restarting your computer or contact bannerapps@cau.edu for additional support.

### List of all role-based cards

# Cards are visible based on your role. To find a card, please search for it in the Discover More page.

| 1098T Tax Notification   | Card Configuration MC    | Ethos Integration -                  |  |  |  |  |
|--------------------------|--------------------------|--------------------------------------|--|--|--|--|
| Academic Plans           | Cayuse Grant             | Applications                         |  |  |  |  |
| Academic Works Admin     | Management               | Ethos Integration - Audit            |  |  |  |  |
| Portal                   | Class Schedule           | Logs                                 |  |  |  |  |
| Academic Works           | Classes                  | Ethos Integration - Errors           |  |  |  |  |
| Scholarship Portal       | Contract Review Portal   | EverBridge Emergency<br>Alert System |  |  |  |  |
| Advisors                 | Counseling & Disability  | Faculty Canyas Card                  |  |  |  |  |
| Application Processing   | Services                 |                                      |  |  |  |  |
| Argos Reporting          | Degree Works             | Faculty Grade Entry                  |  |  |  |  |
| ARMS Athletics           | Degree Works Login       | Faculty Grading                      |  |  |  |  |
| Athletics                | Dining on Campus         | Faculty Self-Service                 |  |  |  |  |
| Audience Builder         | Dining Services          | Finance Self-Service                 |  |  |  |  |
| Bank Mobile Instructions | Drilldown Example MC     | Financial Aid Forms                  |  |  |  |  |
| Card                     | EAB Navigate             | Financial Aid Quick Link             |  |  |  |  |
| Banner Event Publisher   | Ellucian Payment Service | Financial Aid Self-Service           |  |  |  |  |
| Banner Search            | Ellucian Workflow Inbox  | General Self-Service                 |  |  |  |  |
| Buildings MC             | Email 🞯                  | Graduate Student Health              |  |  |  |  |
| Business Services        | Employee Directory       | Request Form                         |  |  |  |  |
| Cache Card MC            | Employee Health          | Housing Request                      |  |  |  |  |
| Calendar 💷               | Insurance Portal         | HR Configuration                     |  |  |  |  |
| Campus Maps              | Employee Self-Service    | IncludED Book Bundle<br>Program      |  |  |  |  |
| Campus Store             | EPS Payment Initiator    | Insights                             |  |  |  |  |
| Campus Tours             | Card                     | Insights Administration              |  |  |  |  |
| Campus Well              |                          |                                      |  |  |  |  |

| Institutional Information                        |
|--------------------------------------------------|
| Integration Designer                             |
| Integration Packages                             |
| Intelligent Learning<br>Platform (ILP)           |
| Jazz WCLK Radio                                  |
| Leave                                            |
| Licensing                                        |
| Loading State MC                                 |
| Maintenance Requests                             |
| Microsoft Office 365                             |
| Missing Emergency<br>Contact Information<br>Card |
| My Links                                         |
| My Profile                                       |
| My To-Do List                                    |
| OITC Help Desk -<br>ServiceNow                   |
| On-Line Photo<br>Submission                      |
| Panther Buy - Log In                             |
| Panther Buy - User<br>Guides                     |
| Panther Safe                                     |
| PantherFIT                                       |

Parking Permits -Employee, Staff, Contractors Pay Stubs Person Manager Personal Information Prevent Remove MC Print and Mail Services Print and Mail Services Props Title MS **Provisioning Metrics Provisioning Metrics** internal Register to Vote **Registration Self-Service** Required Tasks/Maestro Card Satisfactory Academic **Progress - Approved** Appeal Satisfactory Academic Progress - Close to MAX Satisfactory Academic **Progress - Denied Appeal** Satisfactory Academic Progress - GM5YR Satisfactory Academic **Progress - GPA** 

Satisfactory Academic Progress - GPACE

Satisfactory Academic Progress - Max

Satisfactory Academic Progress - Pace

Sports Medicine

SSAF Rule Card

Student Account Detail Information

Student Enrollment Verification

Student Healthcare Center - PNC

Student Hub

Student Information Card

Student Lookup

Student Parking Permit Card

Student Self-Service

Test Office 365 Edits

Timecard

Title IX

Tutoring Schedules and Check in Card

Universal Person Records

Vector Training Portal

Weather Forecast